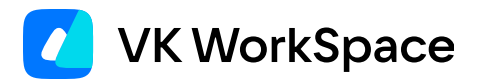

# Настройка SSOаутентификации для Почты

Пошаговая инструкция

#### Оглавление

| Назначение документа                                           | 3  |
|----------------------------------------------------------------|----|
| Предварительные условия                                        | 3  |
| Настройки на сервере Active Directory                          | 3  |
| Сгенерируйте keytab-файлы                                      | 4  |
| Настройка интеграции с Active Directory                        | 5  |
| Проверка настроек домена                                       | 7  |
| Настройка установщика                                          | 8  |
| Для работы с Keycloak                                          | 8  |
| Для работы без Keycloak                                        | 9  |
| Настройки интеграции с Keycloak                                | 11 |
| Шаг 1. Создайте и настройте REALM                              | 11 |
| Шаг 2. Добавьте Client API                                     | 13 |
| Шаг 3. Настройте интеграцию с LDAP                             | 14 |
| Шаг 4. Настройте интеграцию с Kerberos при работе с Keycloak   | 16 |
| Шаг 5. Добавьте в контейнер Keycloak файла .keytab             | 17 |
| Шаг 6. Настройте параметры интеграции с Keycloak в установщике | 17 |
|                                                                |    |

# Назначение документа

В документе описан порядок действий для настройки SSO как с использованием сервиса Keycloak, так и без него. По завершении интеграции пользователи получат возможность проходить SSOаутентификацию внутри Почты VK WorkSpace.

**SSO** (Single Sign-On) — технология, позволяющая проходить при авторизации процесс аутентификации один раз и автоматически получать доступ к нескольким системам без повторного ввода учетных данных.

## Предварительные условия

Чтобы начать настройку, вам потребуется:

- Доступ на сервер Почты и в административную панель VK WorkSpace;
- Доступ к Active Directory;
- Пользователь Active Directory с правами администратора;
- Доступ в Keycloak (для интеграций с внешним сервером);
- Навыки системного администрирования (Linux, Windows).

# Настройки на сервере Active Directory

На контролере домена необходимо зарегистрировать учетную запись.

#### В разделе Account ввести в поле User logon name следующее:

- Для интеграции с Keycloak НТТР/<почтовый домен>;
- Для интеграции без Keycloak HTTP/auth.<почтовый домен>.

В окне Account options внутри того же раздела отметьте чекбосы:

- 1. User cannot change password;
- 2. Password never expires;
- 3. This account supports Kerberos AES 128 bit encryption;
- 4. This account supports Kerberos AES 256 bit encryption;
- 5. Do not require Kerberos preauthentication.

Затем в разделе управления групповыми политиками перейдите к настройке политики Configure encryption types allowed for Kerberos (настройка актуальна как для работы с Keycloak, так и без него).

Во вкладке Security Policy Setting отметьте следующие политики:

- RC4\_HMAC\_MD5,
- · AES128\_HMAC\_SHA1,
- AES256\_HMAC\_SHA1.

#### Сгенерируйте keytab-файлы

Команды, которые представлены ниже, необходимо выполнять на сервере Active Directory.

Пример команды, чтобы создать keytab для WEB (интеграция **с Keycloak**):

```
ktpass -princ HTTP/infra-01.dev.onprem.ru@AD2013.ON-PREMISE.RU -mapuser AD2013\kcuser3 -out C:
\tmp\keycloak.keytab -mapOp set -crypto ALL -setupn -setpass -ptype KRB5_NT_PRINCIPAL /pass
strongSecret
```

Сохраните созданный keytab-файл для НТТР на почтовом сервере.

Пример команд, чтобы создать keytab для WEB (интеграция **без Keycloak**):

```
ktpass -princ HTTP/auth.infra-01.dev.onprem.ru@AD2013.ON-PREMISE.RU -mapuser
"<username>@ad2013.on-premise.ru" -crypto AES256-SHA1 -ptype KRB5_NT_PRINCIPAL -pass
"<userpass>" +dumpsalt -out C:\Users\Admin\Documents\keytabs_sso\http.keytab
ktpass -princ "HTTP/infra-01.dev.onprem.ru@AD2013.ON-PREMISE.RU" -mapuser
"<username>@ad2013.on-premise.ru" -crypto AES256-SHA1 -ptype KRB5_NT_PRINCIPAL -pass
"<userpass>" -in C:\Users\Admin\Documents\keytabs_sso\http.keytab -out C:
\Users\Admin\Documents\keytabs_sso\http.keytab -out C:
\Users\Admin\Documents\keytabs_sso\httpq.keytab -setupn -setpass -rawsalt "<Hashing password
with salt из вывода прошлой команды>"
```

Параметры команды ktpass:

• princ — имя SPN в Keycloak для идентификации в среде Kerberos.

Имя состоит из: транспортного протокола (для HTTP в верхнем регистре); имени хоста сервера Keycloak (или адреса почтового сервера для интеграций внутри инсталляции); Kerberos Realm (для HTTP в верхнем регистре).

- mapuser имя созданной в домене учетной записи для сервера Keycloak (DOMAIN\username).
- mapOp если задано значение add, то новый SPN будет добавлен к существующим. Если задано значение set, то SPN будет перезаписан.
- out задает путь к генерируемому keytab-файлу. Например, C:\temp\spnego\_spn.keytab.
- /pass значение пароля от учетной записи для сервера Keycloak в домене.
- параметры crypto и ptype задают ограничения на используемые алгоритмы и тип генерируемой Kerberos-службы. Рекомендуется задать параметры, как в указанном примере: -crypto ALL -ptype KRB5\_NT\_PRINCIPAL.
- параметр -setupn необходим для того, чтобы UPN не менялся.

#### Внимание

Отдельно сохраните значение SPN (Service Principal Name) из команды выше, оно потребуется вам позднее.

Чтобы сгенерировать keytab-файлы для SMTP и IMAP, используйте следующие команды (актуальны как для работы с Keycloak, так и без него):

```
dsquery * -filter sAMAccountName=kcuser3 -attr msDS-KeyVersionNumber
# В следующих командах /kvno <N> - результат выполнения первой команды
ktpass -princ smtp/infra-01.dev.onprem.ru@AD2013.ON-PREMISE.RU -mapuser AD2013\kcuser3 -out C:
\tmp\infra_smtp.keytab -mapOp add -crypto ALL -setupn -setpass -ptype KRB5_NT_PRINCIPAL /kvno
<N> /pass strongSecret
ktpass -princ imap/infra-01.dev.onprem.ru@AD2013.ON-PREMISE.RU -mapuser AD2013\kcuser3 -out C:
\tmp\infra_imap.keytab -mapOp add -crypto ALL -setupn -setpass -ptype KRB5_NT_PRINCIPAL /kvno
<N> /pass strongSecret
```

Два файла .keytab для IMAP и SMTP нужно также **сохранить на сервере Почты**. В дальнейшем их нужно будет добавить в установщик.

## Настройка интеграции с Active Directory

- 1. Авторизуйтесь в Admin Panel сервиса Почта под учетной записью администратора.
- 2. Выберите адрес сервера, для которого нужно настроить интеграцию с Keycloak. У выбранного домена должна быть настроена **МХ-запись.**
- 3. Перейдите в раздел Конфигурация → Настройки панели администратора.
- 4. Чтобы начать настройку, уберите чекбокс Не использовать AD.

| 🗾 AdminPanel           | vbastra0mail.onprem.ru 💌                                                 |                        |
|------------------------|--------------------------------------------------------------------------|------------------------|
| 🙎 Пользователи         | Настройки                                                                |                        |
| 😫 Администраторы       | Active Directory                                                         |                        |
| 🖾 Почта 🔹 🕨            | Адрес AD                                                                 | Каталоги пользователей |
| 🕒 Файловое хранилище 🕨 |                                                                          |                        |
| Адресная книга         | Логин администратора                                                     | Пароль администратора  |
| 🕏 Структура компании   |                                                                          |                        |
| Эправление доменом     | Поле свойства «Отчество»                                                 |                        |
| 🔹 Конфигурация 🔹       |                                                                          |                        |
| 🕸 Настройки            | Использовать шифрованное соединение (LDAPS)                              | )                      |
| <b>в.</b> Мониторинг   | + Добавить сертификат                                                    |                        |
|                        | Игнорировать ошибки сертификата                                          |                        |
|                        | Дополнительные настройки<br>Сбрасывать сессии пользователей при изменени | и пароля               |
|                        | Использовать в качестве логина email вместо use                          | ername                 |
|                        | Не использовать AD                                                       |                        |
|                        | Сохранить                                                                |                        |

- 5. Введите в поле **Адрес AD** адрес вашего каталога Active Directory.
- 6. Каталоги пользователей введите значение поля distinguishedName из списка атрибутов каталога. Например, OU=demoapp.DC=presale.DC=local.

Если вам нужно указать больше одного каталога пользователей, обратитесь к представителю VK.

- 7. Введите в поле Логин администратора логин администратора Active Directory.
- 8. Вставьте в поле Пароль администратора пароль администратора Active Directory.
- 9. Если вы используете свойство Отчество, введите его значение в Поле свойства «Отчество».
- Использовать шифрованное соединение (LDAPS) есть возможность добавления сертификата LDAPS с помощью кнопки Добавить сертификат.
- 11. Отметьте чекбокс **Игнорировать ошибки сертификата**, если у вас самоподписанный SSLсертификат.

Сбрасывать сессии пользователей при изменении пароля — если чекбокс отмечен, при изменении пароля пользователя в Active Directory будет сбрасываться сессия в Почте.

**Использовать в качестве логина email вместо username** — в текущей версии поле не используется.

12. Нажмите на кнопку Сохранить, чтобы применить настройки.

Если пользователи не появились в Почте, нужно проверить корректность настроек синхронизации с Active Directory с помощью консольной команды:

#### Проверка настроек домена

Если вы не планируете использовать Keycloak, перейдите к настройке Deployer.

Далее необходимо проверить файл настроек домена, для которого будет настраиваться интеграция с Keycloak.

1. Перейдите по URL административной панели

https://biz.<domain\_name>/admin/misc/configurations/adloaderclient/ и кликните по адресу домена.

| 🟫 ПАНЕЛЬ УПРАВЛЕНИЯ                                                                     | ЗАКЛАДКИ                                                    | ПРИЛОЖЕНИЯ - | АДМИНИСТРИРОВАНИЕ 🔻 | USERS 👻 | SPECIALS - |  |
|-----------------------------------------------------------------------------------------|-------------------------------------------------------------|--------------|---------------------|---------|------------|--|
| Главная › Настройки on-pren                                                             | Главная > Настройки on-premise > Настройки Active Directory |              |                     |         |            |  |
| Выберите настройка Active Directory для изменения добавить настройка active directory + |                                                             |              |                     |         |            |  |
| Действие: Выполнить Выбрано 0 объектов из 2                                             |                                                             |              |                     |         |            |  |
| имя домена sync ts соммент                                                              |                                                             |              |                     |         | NT         |  |
| exch.on-premise.ru                                                                      | <b>ru</b> 11 декабря 2023 г. 14:59 exch                     |              |                     |         |            |  |
| ad.on-premise.ru                                                                        | <br>11 декабря 2023 г. 13:59 fail                           |              |                     |         |            |  |
| 2 настройки Active Directory                                                            |                                                             |              |                     |         |            |  |

2. Убедитесь, что в разделе options отсутствует значение proxyAddresses.

| 🏫 ПАНЕЛЬ УПРАВЛЕНИЯ        | ЗАКЛАДКИ                                                                                                    | ПРИЛОЖЕНИЯ 🔻                                                                                                    | АДМИНИСТРИРОВАНИЕ 🔻                                                                            | USERS 👻                | SPECIALS 🔻 |  |
|----------------------------|----------------------------------------------------------------------------------------------------|----------------------------------------------------------------------------------------------------|------------------------------------------------------------------------------------------------|------------------------|------------|--|
| Главная › Настройки on-pre | mise > Настройки А                                                                                                    | ctive Directory > Adloa                                                                                                    |                                                                                                |                        |            |  |
| Изменить настройк          | a Active Direct                                                                                                    | ory                                                                                                    |                                                                                                |                        |            |  |
| Имя домена:                | ad.on-premise.ru                                                                                                    |                                                                                                    |                                                                                                |                        |            |  |
| options:                   | {     "syncer": {         "id": 24,         "sync_interval": "         "users": {             "enable": true,             "remove_block             "create_blocke             "time_type": "A             "logout_users"             "pool_size": 1,             "gssaniEilter"         (proxyAddresses=sm premise.ru))",             "attr_map": {             "gssapi_unic             "gssapi_unic             "gssapi_unic             "gssapi_unic             "gssapi_unic             "middle_pape | 1h",<br>;<br>;ed": false,<br>;d": false,<br>,D",<br>;false,<br><u>"(&amp;(objectclass=user)(r</u><br>; <b>t</b> p:sink.mail1@exch.on<br>que_name": "userPrincij<br>;!": "mail",<br>;ee": "displayName" | nail=sink mail1@exch.on-premise<br><mark>-premise.ru)(</mark> userPrincipalName=s<br>palName", | .ru)<br>sink.mail1@exc | sh.on-     |  |
| Sync ts:                   | Дата: 11.12.2023<br>Время: 15:59:37                                                                                                    | Сегодня   🋗<br>Сейчас   🥑                                                                                                    |                                                                                                |                        |            |  |

- 3. Если значение proxyAddresses присутствует, необходимо удалить его, включая скобки: (proxyAddresses=smtp:sink.maill@exch.on-premise.ru).
- 4. Сохраните изменения.

# Настройка установщика

Для перехода в веб-интерфейс в адресной строке браузера необходимо указать адрес: http://serverip-address:8888. Нажмите на значок (i) и перейдите в раздел **Продукты**.

## Для работы с Keycloak

1. Включите опции Интеграция с Kerberos (SSO-авторизация) и Кеусloak внутри инсталляции.

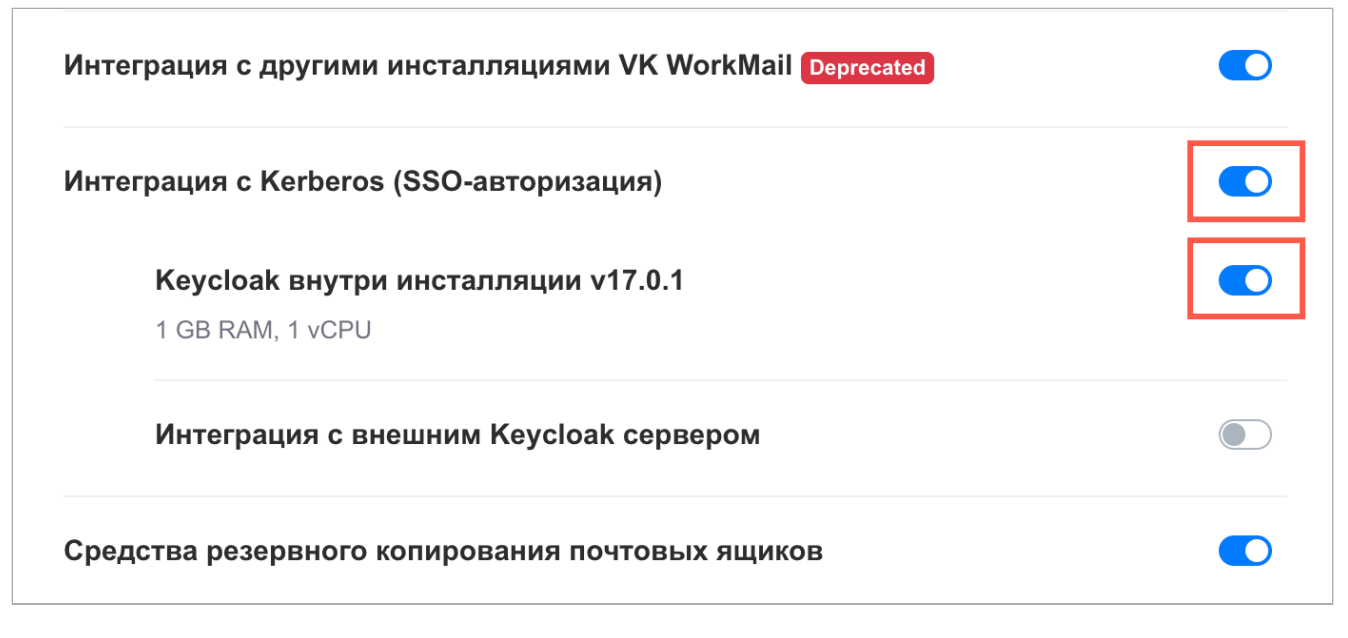

Если вы планируете использовать внешний сервис Keycloak, нужно включить опцию Интеграция с внешним Keycloak сервером.

2. Сохраните изменения и вернитесь к списку ролей, чтобы сгенерировать дополнительные контейнеры.

| filin1 (172.20.5.117) hypervisor1 ()      | 1                           |
|-------------------------------------------|-----------------------------|
| s3f1 (172.20.5.113) hypervisor1 (i)       | 4                           |
| pub1 (100.70.81.216) hypervisor1 ③        | 2 1                         |
| pub-imap1 (100.70.81.216) hypervisor1 (i) | 1                           |
| pub-mx1 (100.70.81.216) hypervisor1 (i)   | 0                           |
| pub-smtp1 (100.70.81.216) hypervisor1 (i) | 1                           |
| Добавить 🔻                                | Сгенерировать автоматически |

- 3. В настройках перейдите в раздел Интеграции → Интеграция с Kerberos (SSO-авторизация).
- 4. Введите **заглавными буквами** адрес сервера Active Directory, который будет использоваться в интеграции, в поле **Название REALM `а в Keycloak**.

В поле можно также ввести любое ключевое название, например KEYCLOAKREALM. Позже это значение будет использоваться при настройках в интерфейсе Keycloak. REALM в установщике не должен совпадать с Kerberos REALM, у них разное назначение.

- 5. Сохраните изменения.
- 6. Если установщик выдаст ошибку, попробуйте сохранить еще раз.
- 7. Прежде чем перейти в интерфейс Keycloak, на сервере с дистибутивом Почты выполните команду:

grep KEYC /opt/mailOnPremise/dockerVolumes/keycloak1/keycloak.env

#### Для работы без Keycloak

1. Включите опции Интеграция с Kerberos (SSO-авторизация).

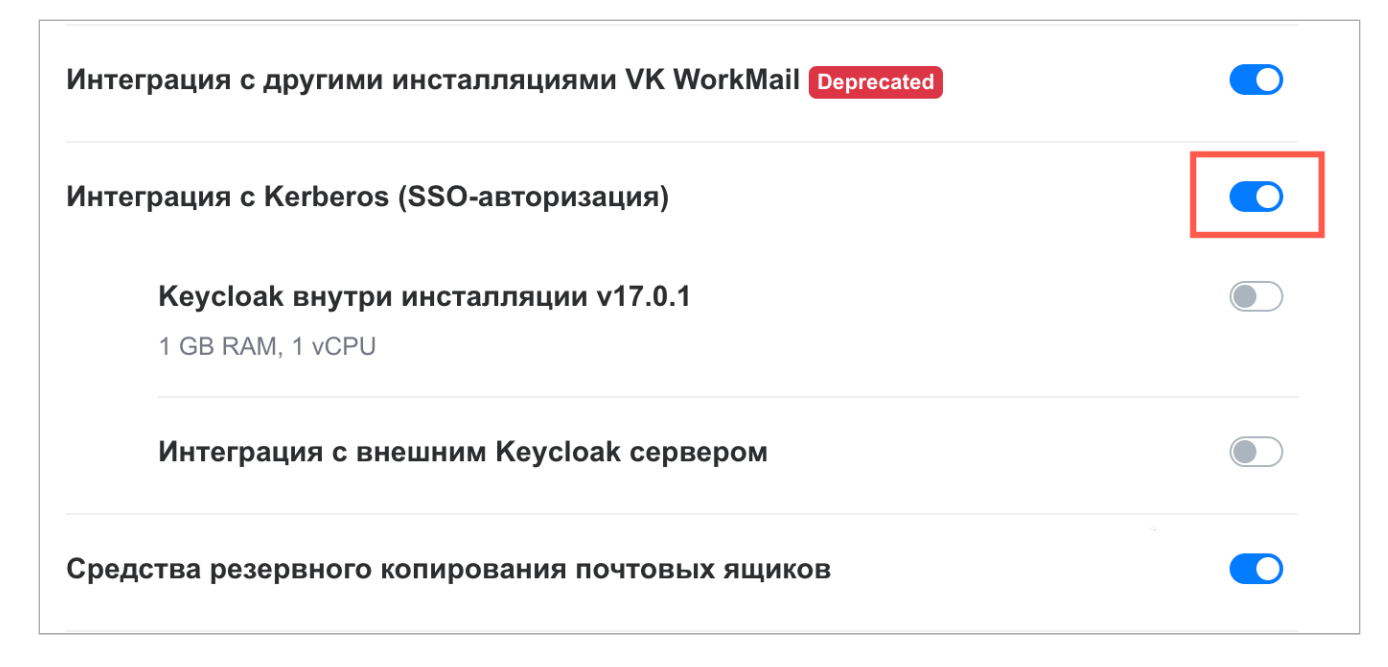

2. Сохраните изменения и вернитесь к списку ролей, чтобы сгенерировать дополнительные контейнеры.

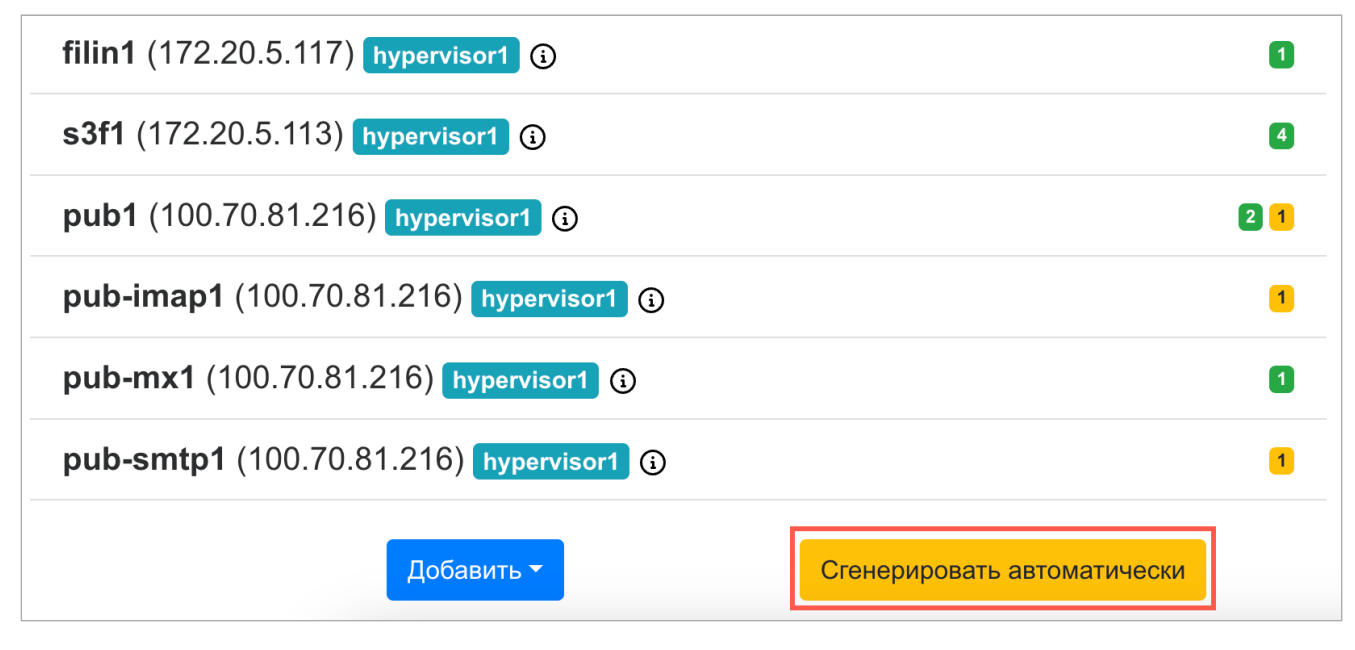

- 3. Затем в Настройках перейдите в раздел Интеграции → Интеграция с Kerberos (SSO-авторизация).
- 4. Заполните поля:
  - Адрес системы аутентификации Kerberos адрес сервера, на котором установлен AD/ Kerberos и порт 88.
  - Адрес сервера Kerberos-adm (Kerberos administration) адрес сервера, на котором установлена административная панель Kerberos и порт 749.
  - Имя REALM в Kerberos заглавными буквами введите имя REALM (чаще всего оно совпадает с адресом сервера AD/Kerberos).
  - Адрес сервера SPN (Service Principal Name).
- 5. Добавьте keytab-файлы в соответствующие поля и сохраните изменения.
- 6. Чтобы применить новую конфигурацию перейдите к списку ролей и повторите соответствующие шаги или запустите автоматическую установку.

# Настройки интеграции с Keycloak

Для перехода в Keycloak в строке браузера введите адрес: https://biz.<mail\_domain>/auth.

Если вы используете внешний сервер Keycloak, перейдите в его панель администрирования.

| Welcome to <b>Keycloak</b>                          |                                         |                      |
|-----------------------------------------------------|-----------------------------------------|----------------------|
| Centrally manage all aspects of the Keycloak server | User Guide, Admin REST API and Javadocs | Keycloak Project >   |
|                                                     |                                         | Mailing List >       |
|                                                     |                                         | ፹ Report an issue >  |
|                                                     |                                         | Boss JBoss Community |

#### Шаг 1. Создайте и настройте REALM

1. В выпадающем меню нажмите на кнопку Add realm.

| Select realm       | Realms             |
|--------------------|--------------------|
| EXCH.ON-PREMISE.RU | Realm              |
| Martan             | <br>NEW.REALM      |
| Waster             | <br>master         |
| NEW.REALM          | EXCH.ON-PREMISE.RU |
| Add realm          |                    |

- 2. В поле **Name** введите имя REALM, аналогичное указанному в интерфейсе установщика.
- 3. Нажмите на кнопку Create откроется окно настроек, раздел General.

| NEW.REALM ~                                        | NEW.REALM             |                                                                                              |
|----------------------------------------------------|-----------------------|----------------------------------------------------------------------------------------------|
| Configure                                          | General Login Keys E  | Email Themes Localization Cache Tokens Client Registration Client Policies Security Defenses |
| 🙀 Realm Settings                                   | * Name                | NEW.REALM                                                                                    |
| <ul> <li>Clients</li> <li>Client Scopes</li> </ul> | Display name          |                                                                                              |
| Roles                                              | HTML Display name     |                                                                                              |
| → Identity Providers                               | Frontend URL @        |                                                                                              |
| User Federation                                    | Enabled 📀             | ON                                                                                           |
| Authentication                                     | User-Managed Access 🔞 | OFF                                                                                          |
| Manage                                             | Endpoints 😡           | OpenID Endpoint Configuration                                                                |
| 🛓 Groups                                           |                       | SAML 2.0 Identity Provider Metadata                                                          |
| Lusers                                             |                       | Save Cancel                                                                                  |

4. В поле Frontend URL добавьте URL вида: http://biz.<mail\_domain>:80/auth.

| 🖍 Примечание                                                                          |
|---------------------------------------------------------------------------------------|
| При использовании внешнего сервера Keycloak нужна дополнительная настройка на /auth c |
| помощью параметра http-relative-path=/auth.                                           |

- 5. Сохраните изменения.
- 6. Во вкладке Login у параметра Require SSL необходимо выбрать значение none.
- 7. Сохраните настройки.
- 8. Перейдите во вкладку **Keys** → **Providers** и удалите неподдерживаемые провайдеры ( aes-generated и rsa-enc-generated ).

| NEW.REALM         | <u>.</u>           |                                                                                             |                                          |                                                                             |                        |              |       |
|-------------------|--------------------|---------------------------------------------------------------------------------------------|------------------------------------------|-----------------------------------------------------------------------------|------------------------|--------------|-------|
| General Login     | Keys Email Th      | hemes Localization                                                                          | Cache Token                              | s Client Registration                                                       | <b>Client Policies</b> | Security Def | enses |
| Active Passive D  | Disabled Providers |                                                                                             |                                          |                                                                             |                        |              |       |
| Search            | Q                  |                                                                                             |                                          |                                                                             |                        | Add keystor  | e ~   |
| Name              | Provider           | Provider description                                                                        | Provider description Priority Actions    |                                                                             |                        |              |       |
| aes-generated     | aes-generated      | Generates AES secret key                                                                    | Generates AES secret key 100 Edit Delete |                                                                             |                        | Delete       |       |
| rsa-enc-generated | rsa-enc-generated  | Generates RSA keys for key encryption and creates a self-signed certificate 100 Edit Delete |                                          | Generates RSA keys for key encryption and creates a self-signed certificate |                        | Delete       |       |
| hmac-generated    | hmac-generated     | Generates HMAC secret key 100 Edit Delete                                                   |                                          |                                                                             |                        |              |       |
| rsa-generated     | rsa-generated      | Generates RSA signature keys and creates a self-signed certificate 100 Edit Delete          |                                          | Delete                                                                      |                        |              |       |

#### Шаг 2. Добавьте Client API

1. В разделе **Clients** создайте нового клиента. Для этого в поле **Client ID** введите значение **арі** и нажмите на кнопку **Save**.

| NEW.REALM ~            | Clients > Add Client |                  |
|------------------------|----------------------|------------------|
| Configure              | Add Client           |                  |
| 👭 Realm Settings       | Import               | Select file 🖸    |
| 😚 Clients              | Client ID * 🚱        | арі              |
| 🗞 Client Scopes        | Client Protocol 🚱    | openid-connect ~ |
| 📰 Roles                |                      |                  |
| 럳 🛛 Identity Providers | Root URL 😡           |                  |
| Ser Federation         |                      | Save Cancel      |
| Authentication         |                      |                  |
| Manage                 |                      |                  |
| 🏝 Groups               |                      |                  |

2. Вкладку Settings нужно настроить следующим образом:

| 🛕 Внимание                                                                               |
|------------------------------------------------------------------------------------------|
| Поля, настройки которых не будут изменяться, следует оставить заполненными по умолчанию. |
| • Access Type — confidential (после изменения типа доступа появятся дополнительные       |

- Service Accounts Enabled ON;
- Authorization Enabled ON;

настройки);

• Valid Redirect URIs - \* (необходимо ввести в поле символ \*);

- 3. Сохраните изменения.
- 4. Перейдите во вкладку Credentials.
- 5. Скопируйте или сохраните значение поля Secret.

| NEW.REALM ~          | Clients → api               |            |             |                 |           |         |                                      |            |
|----------------------|-----------------------------|------------|-------------|-----------------|-----------|---------|--------------------------------------|------------|
| Configure            | Api 👕                       |            |             |                 |           |         |                                      |            |
| 해 Realm Settings     | Settings Credent            | ials Keys  | Roles       | Client Scopes 🕑 | Mappers 🚱 | Scope 🕜 | Authorization                        | Revocation |
| 📦 Clients            | Service Account Role        | s 🕜        |             |                 |           |         |                                      |            |
| 💫 Client Scopes      | Client Authe                | nticator 🚱 | Client Id a | nd Secret       | /         |         |                                      |            |
| 📰 Roles              |                             |            |             |                 |           |         | -                                    |            |
| ➢ Identity Providers |                             | Secret     |             |                 |           |         | Regenerate Secret                    |            |
| User Federation      |                             |            |             |                 |           |         |                                      |            |
| Authentication       | Registration access token 😡 |            |             |                 |           |         | Regenerate registration access token |            |
| Manage               |                             |            |             |                 |           |         |                                      |            |

#### Шаг 3. Настройте интеграцию с LDAP

- 1. Перейдите в раздел User Federation и в выпадающем меню Add provider выберите Idap.
- 2. Внесите данные в соотвествие с настройками LDAP в вашем каталоге Active Directory.

Обратите внимание:

- В строке Username LDAP attribute необходимо указать название поля в Active Directory, в котором содержатся юзернеймы пользователей.
- В поле **Bind DN** нужно добавить точное местоположение пользователя для синхронизации в каталоге AD.

|        |                    | Settings               | Mappers               |                                                     |        |                     |  |
|--------|--------------------|------------------------|-----------------------|-----------------------------------------------------|--------|---------------------|--|
| î¢î    | Realm Settings     | 0                      | .11                   |                                                     |        |                     |  |
| Ŷ      | Clients            | Required               | Settings              |                                                     |        |                     |  |
|        | Client Scopes      |                        |                       |                                                     |        |                     |  |
|        | Roles              | Provider ID            |                       | 7b0561e1-270b-4ac1-88e0-25468a01808b                |        |                     |  |
| ≓      | Identity Providers | Enabled 🚱              |                       | ON                                                  |        |                     |  |
|        | User Federation    | Console Display Name 🚱 |                       | Idap                                                |        |                     |  |
|        | Authentication     | Priority 🔞             |                       | 0                                                   |        |                     |  |
| Manag  | ge                 |                        |                       |                                                     |        |                     |  |
| *1     | Groups             |                        | Import Users 🥹        | ON                                                  |        |                     |  |
| *      | Users              |                        | * Edit Mode 🚱         | READ_ONLY                                           | $\sim$ |                     |  |
| Ø      | Sessions           |                        | Sync Registrations 🕢  | OFF                                                 |        |                     |  |
| Ê      | Events             |                        | * Vendor 🚱            | Active Directory                                    |        |                     |  |
| 囚<br>一 | Import             | * Usern                | ame LDAP attribute 🕑  | sAMAccountName                                      |        |                     |  |
|        | Export             | *                      | RDN I DAP attribute 😡 | (n)                                                 |        |                     |  |
|        |                    |                        |                       |                                                     |        |                     |  |
|        |                    | *(                     | UUID LDAP attribute 🚱 | objectGUID                                          |        |                     |  |
|        |                    | *                      | User Object Classes 😡 | person, organizationalPerson, user                  |        |                     |  |
|        |                    |                        | * Connection URL 🕢    | Idap://10.10.70.18                                  |        | Test connection     |  |
|        |                    |                        | * Users DN 🚱          | OU=exch,DC=ad,DC=on-premise,DC=ru                   |        |                     |  |
|        |                    | Cust                   | om User LDAP Filter 🚱 | LDAP Filter                                         |        |                     |  |
|        |                    |                        | Search Scope 🚱        | Subtree                                             | ~      |                     |  |
|        |                    |                        | * Bind Type 🚱         | simple                                              | $\sim$ |                     |  |
|        |                    |                        | * Bind DN 🚱           | CN=Administrator,CN=Users,DC=ad,DC=on-premise,DC=ru |        |                     |  |
|        |                    |                        | * Bind Credential 🕢   | •••••                                               | ۲      | Test authentication |  |

3. Проверьте соединение с помощью кнопок Test connection и Bind Credential.

| Settings                           | Mappers               |                                                     |                     |
|------------------------------------|-----------------------|-----------------------------------------------------|---------------------|
| Required                           | Settings              |                                                     |                     |
|                                    | Provider ID           | 7bd58fef-270b-4acf-88ed-23468ad18d8b                | ]                   |
|                                    | Enabled 😡             | ON                                                  |                     |
| Console Display Name 🚱             |                       | ldap                                                |                     |
| Priority 🕝                         |                       | 0                                                   |                     |
|                                    | Import Users 🚱        | ON                                                  |                     |
|                                    | * Edit Mode 🔞         | READ_ONLY N                                         | ~                   |
| Sync Registrations 🚱 🛛 OFF         |                       |                                                     |                     |
|                                    | * Vendor 🕑            | Active Directory                                    |                     |
| * Username LDAP attribute 🚱 SAMAcc |                       | sAMAccountName                                      |                     |
| * RDN LDAP attribute 🚱             |                       | cn                                                  |                     |
| * U                                | UID LDAP attribute 🚱  | objectGUID                                          |                     |
| *(                                 | User Object Classes 🕢 | person, organizationalPerson, user                  |                     |
|                                    | * Connection URL 🕢    | ldap://10.10.70.18                                  | Test connection     |
|                                    | * Users DN 🚱          | OU=exch,DC=ad,DC=on-premise,DC=ru                   |                     |
| Custo                              | om User LDAP Filter 🕼 | LDAP Filter                                         |                     |
|                                    | Search Scope 🕜        | Subtree                                             |                     |
|                                    | * Bind Type 🚱         | simple                                              | ~                   |
|                                    | * Bind DN 🕢           | CN=Administrator,CN=Users,DC=ad,DC=on-premise,DC=ru |                     |
|                                    | * Bind Credential 🕢   |                                                     | Test authentication |

# Шаг 4. Настройте интеграцию с Kerberos при работе с Keycloak

1. Раскройте вкладку Kerberos Integration и внесите данные для интеграции.

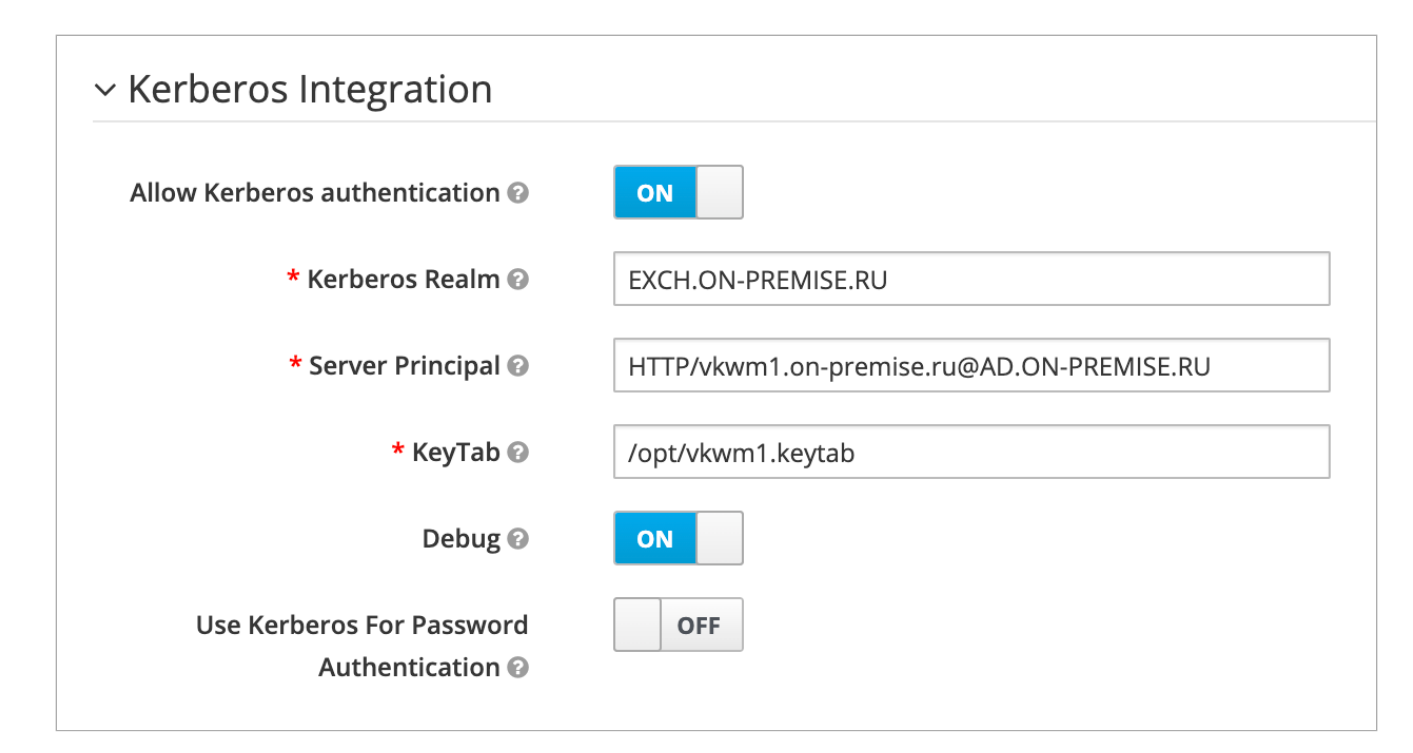

- 2. Заполните поля:
  - Kerberos Realm введите имя REALM из Kerberos.
  - Server Principal укажите ранее созданный SPN Например, HTTP/ biz.infra-01.dev.onprem.ru@AD2013.ON-PREMISE.ru.
  - KeyTab добавьте в путь до keytab-файла для HTTP.

Менять положение флагов не нужно.

3. Сохраните изменения.

#### Шаг 5. Добавьте в контейнер Keycloak файла .keytab

Выполните следующую команду на сервере Почты:

cp keycloak.keytab /opt/mailOnPremise/dockerVolumes/keycloak1/keytabs/

# Шаг 6. Настройте параметры интеграции с Keycloak в установщике

1. В настройках установщика Почты необходимо перейдите в раздел Интеграции → Интеграция с keycloak для SSO авторизации.

| Настройки                                                              |                                                              |                                                      |  |  |  |  |
|------------------------------------------------------------------------|--------------------------------------------------------------|------------------------------------------------------|--|--|--|--|
| Сети Доменные имена                                                    | Хранилища Шардирование и репликация БД Н                     | астройки компонентов Интеграции Переменные окружения |  |  |  |  |
| Интеграция с VK Teams Настройки интеграции с Keycloak Отмена Сохранить |                                                              |                                                      |  |  |  |  |
| Боты для VK Teams                                                      |                                                              |                                                      |  |  |  |  |
| Интеграция с                                                           | Название REALM`а в <b>Keycloak</b> :                         | EXCH.ON-PREMISE.RU                                   |  |  |  |  |
| антивирусом по<br>протоколу ICAP                                       | ID oauth клиента в <b>Keycloak</b> :                         | api                                                  |  |  |  |  |
| Лицензия редактора R7<br>Офис                                          | Secret oauth клиента в <b>Keycloak</b> :                     |                                                      |  |  |  |  |
| Сборщик почты                                                          | Адрес системы аутентификации Kerberos: ad.on-premise.ru:88   |                                                      |  |  |  |  |
| Интеграция с другими<br>инсталляциями VK<br>WorkMail Deprecated        | Адрес сервера <b>Kerberos-adm</b> (Kerberos administration): | ad.on-premise.ru:749                                 |  |  |  |  |
| Интеграция с keycloak<br>для SSO авторизации                           | Keytab файл для IMAP:                                        | Файл уже загружен Выбрать с                          |  |  |  |  |
| Миграция календарей по<br>протоколу EWS                                | Keytab файл для <b>SMTP</b> :                                | Файл уже загружен Выбрать о                          |  |  |  |  |

- 2. В поле Secret oauth клиента в Keycloak введите код из раздела Clients → Credentials в Keycloak, который вы сохранили ранее.
- 3. Добавьте адреса сервисов Kerberos (с портами) и keytab-файлов для IMAP и SMTP.
- 4. Сохраните изменения.
- 5. Чтобы применить изменения перейдите к списку ролей и запустите автоматическую установку.
- 6. Чтобы в интерфейсе пользователей начала отображаться кнопка **Войти через SSO**, выполните в контейнере **mailapi1** шаг **up\_container**.

| mailapi1 (172.20.5.40) mail-vkwm1 ()                                                         | 2 贷 头 🔽              |
|----------------------------------------------------------------------------------------------|----------------------|
| Выполните шаги по настройке маш                                                              | ШИНЫ                 |
| Загрузить бэкап                                                                              | Выберите файл бэкапа |
| ВНИМАНИЕ! Процесс восстановления из бэкапа будет запущен сразу после загрузки файла!         |                      |
| prepare_configure done<br>Подготовить файлы конфигурации для сервиса внутри контейнера       | Запустить 👻          |
| up_container done<br>Подготовить файлы конфигурации, статические данные, запустить контейнер | Запустить 💌          |

7. Проверьте успешность интеграции, войдя в систему через SSO под учетной записью пользователя.